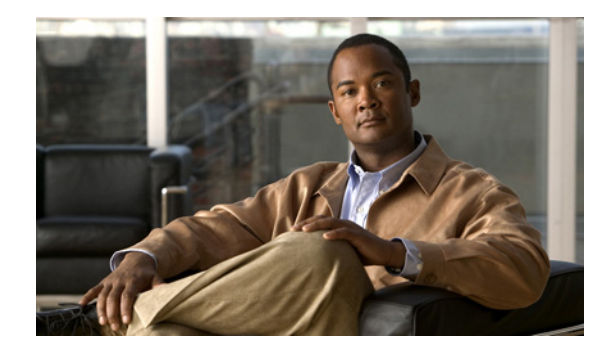

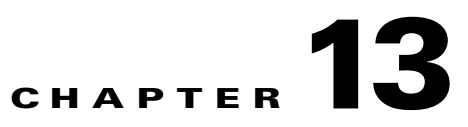

## Tools

See the following sections:

- Import Unified Communication Manager Users, page 13-1
- Synchronize Unified Communications Manager Users, page 13-2
- Task Definitions, page 13-3
- Task Definition Basics, page 13-3
- Task Schedule, page 13-3
- Bulk Administration Tool, page 13-4
- Search Custom Keypad Mappings, page 13-5
- Edit Custom Keypad Mapping, page 13-5
- Migrate Users, page 13-7
- Migrate Messages, page 13-7
- Grammar Statistics, page 13-7

## **Import Unified Communication Manager Users**

| Table 13-1 | Import Unified Communications Manager Users Page |
|------------|--------------------------------------------------|
|            |                                                  |

| Field                                           | Description                                                                                                    |
|-------------------------------------------------|----------------------------------------------------------------------------------------------------|
| Find Unified<br>Communications<br>Manager Users | Select the type of user to import.<br>In a coresident configuration, the users are imported from the Default Switch.                                                                                                    |
| Manager Users                                   | In a standalone configuration, if you are importing data from Cisco Unified Communications Manager, you must also select the Cisco Unified CM server with the applicable user accounts. Only Cisco Unified CM servers for which an AXL server is configured appear in the list.           |
|                                                 | In a standalone configuration, if you have integrated Cisco Unity Connection with an LDAP directory<br>and have synchronized Connection with LDAP data (which imports LDAP data into a hidden Cisco<br>Unified CM database on the Connection server), you can choose to import LDAP data. |
| Based on Template                               | Select the template on which to base the new user account. The template affects most user settings.                                                                                                    |
|                                                 | For importing Cisco Unified Communications Manager users, only templates for users with voice mail appear in the list.                                                                                                    |

| Field      | Description                                                                                                    |
|------------|----------------------------------------------------------------------------------------------------|
| Alias      | A unique text name for the user.                                                                                                    |
|            | Users enter the alias to log on to the Cisco Personal Communications Assistant. Administrators enter the alias to log on to Cisco Unity Connection Administration. |
| First Name | The first name of the user or contact.                                                                                                    |
| Last Name  | The last name of the user or contact.                                                                                                    |
| Extension  | The extension that the phone system uses to connect to the object.                                                                                                 |

#### Table 13-1 Import Unified Communications Manager Users Page (continued)

#### See Also

- The "Creating Multiple User Accounts from Cisco Unified Communications Manager Users" chapter of the User Moves, Adds, and Changes Guide for Cisco Unity Connection.
- The "Creating User Accounts from LDAP User Data" chapter of the User Moves, Adds, and Changes Guide for Cisco Unity Connection.

### **Synchronize Unified Communications Manager Users**

| Field               | Description                                                                                                    |
|---------------------|----------------------------------------------------------------------------------------------------|
| Find Imported Users | Enter applicable search criteria.                                                                                                    |
|                     | In a standalone configuration, you must also select the Cisco Unified Communications Manager server with the applicable user accounts. Only the Cisco Unified CM servers for which an AXL server is configured appear in the list. |
|                     | In a coresident configuration, synchronization happens automatically. There should be no need to manually synchronize users.                                                                                                    |
| Alias               | A unique text name for the user.                                                                                                    |
|                     | Users enter the alias to log on to the Cisco Personal Communications Assistant. Administrators enter the alias to log on to Cisco Unity Connection Administration.                                                                 |
| First Name          | The first name of the user or contact.                                                                                                    |
| Last Name           | The last name of the user or contact.                                                                                                    |
| Extension           | The extension that the phone system uses to connect to the object.                                                                                                    |

#### Table 13-2 Synchronize Unified Communications Manager Users Page

#### See Also

• The "Creating Multiple User Accounts from Cisco Unified Communications Manager Users" chapter of the User Moves, Adds, and Changes Guide for Cisco Unity Connection.

# **Task Definitions**

#### Table 13-3 Task Definitions Page

| Field     | Description                                                                                                    |
|-----------|----------------------------------------------------------------------------------------------------|
| Task Name | The name of the Cisco Unity Connection task. For more information on what a specified task does, how frequently it runs, and the results of the task (for example, whether the task succeeded or failed), click the name of the task. |

#### See Also

• The "Cisco Unity Connection Task Management Tool" section in the "Administrative Tools" chapter of the System Administration Guide for Cisco Unity Connection.

## **Task Definition Basics**

#### Table 13-4 Task Definition Basics Page

| Field           | Description                                                                                                    |
|-----------------|----------------------------------------------------------------------------------------------------|
| Server          | When a Connection cluster is configured, click the server for which you want to view task information.                                                                                                    |
| Display Name    | The name of the task.                                                                                                    |
| Summary         | A brief overview of what the task does.                                                                                                    |
| Delete Selected | To delete a task definition, check the check box to the left of the display name, and click Delete Selected. You can delete multiple task definitions at once.                                                   |
| Time Started    | The date and time that the task started running, in the format year-month-day hour:minute:second.thousandths of a second. To display the results for this task, click the link for the applicable date and time. |
| Time Completed  | The date and time that the task finished running, in the format year-month-day hour:minute:second.thousandths of a second.                                                                                       |

#### See Also

• The "Cisco Unity Connection Task Management Tool" section in the "Administrative Tools" chapter of the System Administration Guide for Cisco Unity Connection.

### **Task Schedule**

The default settings and schedules for each task are optimized for functionality and performance. We recommend that you not change the default settings and schedules.

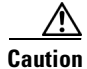

Some tasks are critical to Cisco Unity Connection functionality. Disabling or changing the frequency of critical tasks may adversely affect performance or cause Connection to stop functioning.

### Table 13-5Task Schedule Page

| Field                                     | Description                                                                                                    |
|-------------------------------------------|----------------------------------------------------------------------------------------------------|
| Display Name                              | The name of the task.                                                                                                    |
| Enabled                                   | Check or uncheck the check box to specify whether you want the task to run automatically on the specified schedule.                                                                                                    |
| Run on System<br>Startup After<br>Minutes | Check this check box if you want the task to run every time that you restart the Cisco Unity Connection server in addition to running on a schedule, and then specify the number of minutes after startup that you want the task to run. |
| Run Task Every<br>Minutes                 | Select this option if you want the task to run more often than once a day, and then specify the frequency in minutes.                                                                                                    |
| Run Task At                               | To set up the task to run on a regular schedule, choose one of the following options:                                                                                                    |
|                                           | • Once each day—Specify the time, and choose the Every Day option.                                                                                                    |
|                                           | • Once each week—Specify the time, and choose the Every <day of="" the="" week=""> option.</day>                                                                                                    |
|                                           | • Once each month—Specify the time, and choose the Every <date> of Every Month option.</date>                                                                                                    |
| Set to Defaults                           | Resets all values on this page to the default values recommended for the current task.                                                                                                    |

### See Also

• The "Cisco Unity Connection Task Management Tool" section in the "Administrative Tools" chapter of the System Administration Guide for Cisco Unity Connection.

## **Bulk Administration Tool**

| Table 13-6 | Bulk Administration | <b>Tool Page</b> |
|------------|---------------------|------------------|
|------------|---------------------|------------------|

| Field              | Description                                                                                                    |
|--------------------|----------------------------------------------------------------------------------------------------|
| Select Operation   | Select the applicable bulk operation:                                                                                                  |
|                    | • Create                                                                                                    |
|                    | • Update                                                                                                    |
|                    | • Delete                                                                                                    |
|                    | • Export                                                                                                    |
| Select Object Type | Select the applicable type of objects:                                                                                                 |
|                    | • Users (without Voice Mailboxes)                                                                                                    |
|                    | • Users with Mailbox                                                                                                    |
|                    | System Contacts                                                                                                    |
|                    | • Users from LDAP Directory (Note that this option is available only if you integrated Cisco Unity Connection with an LDAP directory.) |
| User Template      | Indicate whether you want to override individual CSV field settings with the setting from a user template:                             |
|                    | • No                                                                                                    |
|                    | • Yes (If you select Yes, also choose the template from the list.)                                                                     |

| Field                      | Description                                                                                                    |
|----------------------------|----------------------------------------------------------------------------------------------------|
| CSV File                   | Enter the full path of the CSV file.                                                                                     |
|                            | <b>Note</b> Bulk Administration Tool supports only UTF-8 and UTF-16 character set encoding for the text in the CSV file. |
| Failed Objects<br>Filename | Enter the full path to the failed objects report file.                                                                   |
| Submit                     | Click Submit to initiate the bulk operation.                                                                             |
| Display Last<br>Operation  | Click the Display Last Operation button to bring up a download link for the output file from the previous operation.     |

#### Table 13-6 Bulk Administration Tool Page (continued)

#### See Also

- The "Using the Cisco Unity Connection Bulk Administration Tool" appendix of the User Moves, Adds, and Changes Guide for Cisco Unity Connection.
- The "Creating User Accounts from LDAP User Data" chapter of the User Moves, Adds, and Changes Guide for Cisco Unity Connection.

### **Search Custom Keypad Mappings**

 Table 13-7
 Search Custom Keypad Mappings Page

| Field             | Description                                                                                      |
|-------------------|--------------------------------------------------------------------------------------------------|
| Conversation Name | Select the applicable custom keypad mapping conversation from the three available conversations. |

#### See Also

• The "Custom Keypad Mapping Tool" chapter of the System Administration Guide for Cisco Unity Connection.

### **Edit Custom Keypad Mapping**

**Revised May 2009** 

| Field              | Description                                                                                                    |
|--------------------|----------------------------------------------------------------------------------------------------|
| Menu Tabs          | Click the applicable menu tab to customize the conversation for that menu. There are eight conversation menus that can be customized:                                                                                                    |
|                    | Main menu                                                                                                    |
|                    | • Message Playback menu (Header Tab, Body Tab, and Footer Tab)                                                                                                    |
|                    | After Message menu                                                                                                    |
|                    | Settings menu                                                                                                    |
|                    | Message Settings menu                                                                                                    |
|                    | Personal Settings menu                                                                                                    |
| Option             | The list of options that can be used for the selected menu. For a detailed description of each option, see the "Custom Keypad Mapping Tool" chapter of the <i>System Administration Guide for Cisco Unity Connection</i> .                                                                                                    |
| Key Assignment     | The key or keys that are assigned to each menu option. Note the following guidelines:                                                                                                    |
|                    | • The only characters allowed are: $0 - 9$ , *, # or blank.                                                                                                    |
|                    | • A maximum of 3 digits is allowed for each menu option.                                                                                                    |
|                    | • Duplicate key entries are not allowed for any unique menu. (For example, you cannot map the "1" key to both Hear New Messages and Send a Message in the Main menu. However, you can map the "1" key to Hear New Messages in the Main menu and also to Greetings in the Settings menu.)                                                                                                    |
|                    | • Leaving a key assignment blank disables that option for the menu.                                                                                                    |
|                    | • When changes are saved, all new calls that use that conversation follow the new key mapping settings.                                                                                                    |
|                    | • When you leave a key assignment black, uncheck the Option Voiced in Menu check box.                                                                                                    |
| Option Voiced in   | Check or uncheck the check box to indicate whether the option is voiced in the menu.                                                                                                    |
| Menu               | You can use this setting to assign a key or keys to an option but not have it presented in the menu. The option would still be enabled and Cisco Unity Connection would respond appropriately if the assigned key is pressed, but the user would not hear the option in the menu. For example, your users may know that "0" is always mapped to Help and "*" is always mapped to Cancel, but in an effort to keep menus as short as possible, you may not want to have those options voiced in every menu. |
| Move To            | Select a menu option and use the Move To button or the up and down arrows to change the order in which options are voiced in the menu.                                                                                                    |
| Action Description | (Display only) Describes the action that is taken for the selected option.                                                                                                    |
| Reset Mappings on  | Select the applicable conversation to use as the basis for this Custom Keypad Mapping conversation.                                                                                                    |
| All Tabs To        | You can change the key mappings for all menus to match that of an existing conversation. For example you can have all of the key mappings for the selected custom keypad mapping replaced with the mappings of Optional Conversation 1. This can be useful if you want to make a small number of changes to an existing conversation and do not want to manually remap every option.                                                                                                    |

Table 13-8Edit Custom Keypad Mapping Page

#### See Also

• The "Custom Keypad Mapping Tool" chapter of the System Administration Guide for Cisco Unity Connection.

## **Migrate Users**

#### Table 13-9Migrate Users Page

| Field                        | Description                                                                                                    |
|------------------------------|----------------------------------------------------------------------------------------------------|
| Server Name or IP<br>Address | Enter the name or the IP address of the SSH server to which you exported Cisco Unity (version $4.0(5)$ or later) or Cisco Unity Connection (version $1.x$ ) user data. |
| Path Name                    | Enter the path to the directory that contains the user data that you want to import.                                                                                   |
|                              | The format of the path depends on how you configured the SSH server application for access to that directory.                                                          |
| Username                     | Enter the account name for an account that has the permissions required to access the server and files to which you exported the data.                                 |
| Password                     | Enter the password for the account that you entered in the Username field.                                                                                             |
| User Template                | Choose the template whose settings you want to apply to all of the users you are creating with the imported data.                                                      |
| Failed Objects<br>Filename   | Enter the file name for the log file in which you want Cisco Unity Connection to save information about users whose data could not be imported.                        |
| Submit                       | Click the Submit button to begin to import user data.                                                                                                    |

# **Migrate Messages**

| Field                        | Description                                                                                                    |
|------------------------------|----------------------------------------------------------------------------------------------------|
| Server Name or IP<br>Address | Enter the name or the IP address of the SSH server to which you exported Cisco Unity (version 4.0(5) or later) or Cisco Unity Connection (version 1.x) messages. |
| Path Name                    | Enter the path to the directory that contains the messages that you want to import.                                                                              |
|                              | The format of the path depends on how you configured the SSH server application for access to that directory.                                                    |
| Username                     | Enter the account name for an account that has the permissions required to access the server and files to which you exported the data.                           |
| Password                     | Enter the password for the account that you entered in the Username field.                                                                                       |
| Submit                       | Click the Submit button to begin to import messages.                                                                                                    |

#### Table 13-10Migrate Messages Page

# **Grammar Statistics**

#### Table 13-11 Grammar Statistics Page

| Field         | Description                                                       |
|---------------|-------------------------------------------------------------------|
| Name          | (Display only) The name of the dynamic voice-recognition grammar. |
| Last Modified | (Display only) The last time the grammar was recompiled.          |

| Field            | Description                                                                                                    |
|------------------|----------------------------------------------------------------------------------------------------|
| Number of Items  | (Display only) The number of items in the grammar.                                                                                                    |
| Pending Updates  | ( <i>Display only</i> ) Indicates whether there are updates pending. If items have been added to the grammar (for example, a new name in the name grammar) and it has not been recompiled since the addition, Pending Updates is set to "yes." Otherwise it is set to "no."                                                                                                    |
| Is Rebuilding    | (Display only) Indicates whether the grammar is currently being recompiled.                                                                                                    |
| Rebuild Grammars | Click the Rebuild Grammars button to force an immediate recompilation of all grammars. This action overrides the Voice Recognition Update Schedule (under System Settings > Schedules in Cisco Unity Connection Administration) if the schedule is currently inactive. (By default, all days and times are active for this schedule.) It also overrides the ten minute wait period after a bulk operation has been initiated. |

### Table 13-11 Grammar Statistics Page (continued)

### See Also

• The "Cisco Unity Connection Grammar Statistics Tool" section in the "Administrative Tools" chapter of the System Administration Guide for Cisco Unity Connection.